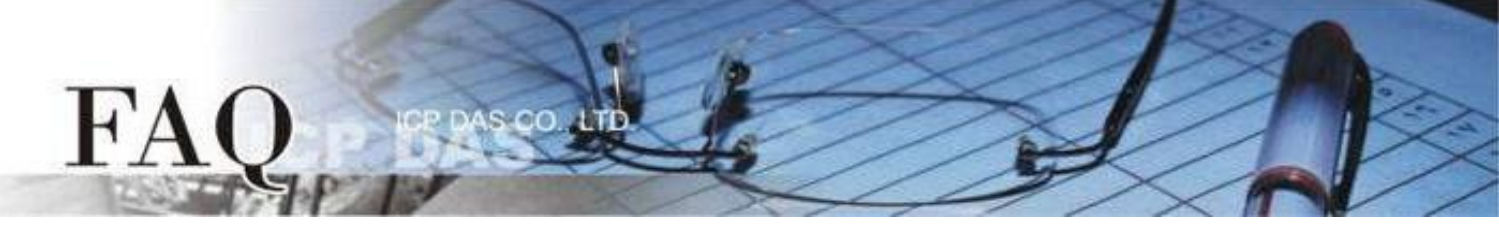

| 分类/Classification □ tDS □ tGW |           | □ tGW |                 |            | PDS I TouchPAD |        |
|-------------------------------|-----------|-------|-----------------|------------|----------------|--------|
|                               | □ I/O Ca  | rd    | □ VXCCard       | □ VxComm   | □ Other        |        |
| 作者 <b>/Author</b>             | Mike Chou |       | 日期 <b>/Date</b> | 2020-03-20 | 编号 <b>/NO.</b> | FAQ037 |

# 问题: TouchPAD 是否能显示除了英文以外的语言? 又该如何改变字型?

答:

**TouchPAD** 有三种方式可以显示除了英文以外的语言,但显示语言的多寡、字型改变的自由度、 支持的组件...等各有不同,下表显示 <u>A (图片格式)</u>、<u>B (内建语言)</u>、<u>C (ebFont)</u> 三种方式的差异,请 依照使用需求选用适合的方式。

| 類別          | 支援語言                     | 支援字型 | 運行時(標準C)<br>改變字串內容 | 額外安裝 | 模組限制 |
|-------------|--------------------------|------|--------------------|------|------|
| A<br>圖片格式   | 多種語言                     | 多種   | ×                  | ×    | 不限   |
| B<br>内建語言   | 英文<br>俄文<br>徳/義/西文<br>法文 | 有限   | ✔<br>(大部分)         | ×    | 不限   |
| C<br>ebFont | 多種語言                     | 有限   | ✔<br>(大部分)         | ~    | 有限模組 |

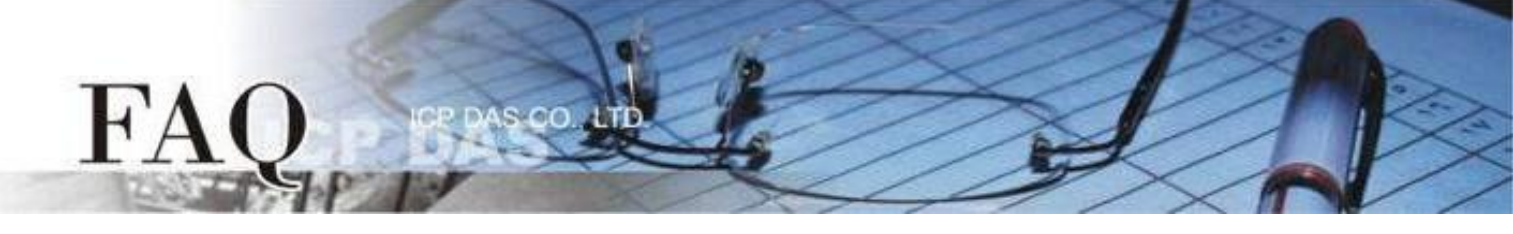

## A. 图片格式

#### back

适用组件: Text、TextPushButton、CheckBox、RadioButton(属性"文字视同图片"设定为 True)、 Picture、BitButton。

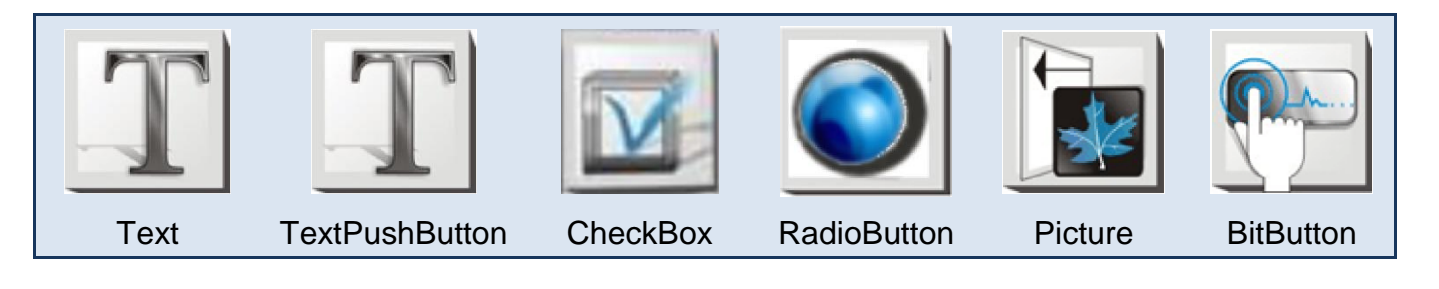

此种方式将原本的显示数据转换为图片格式,因此支持多种语言与字型,但是无法利用 API 更 改字符串内容(标准C),不需额外安装,Picture组件需自行设计显示文字,并将图片转换至HMIWorks 图库。

### <u>设定组件为图片格式</u>

- 1. 点击组件查看"属性检视区",再点击"…"开启"编辑文字"栏。
- 2. 输入欲显示文字并勾选"文字视同图片"。
- 3. 点击"字型"调整格式,并按"确认"完成设置。

|              |            | 編輯文字 |                     | ×            |                                       |       |      |     |         |
|--------------|------------|------|---------------------|--------------|---------------------------------------|-------|------|-----|---------|
| 屬性檢視區        | 」          | 你好 こ | こんにちは привет        | ^            |                                       |       |      |     |         |
| CheckBox     | 4          |      |                     |              |                                       |       |      |     |         |
| BoxSize      | 16         |      |                     |              |                                       |       |      |     |         |
| DisplayType  | TopL eft   |      |                     |              |                                       |       |      |     |         |
| Enabled      | True       |      |                     |              |                                       |       |      |     |         |
| FillColor    | 0xFFFFFF   |      |                     |              |                                       |       |      |     |         |
| Font         | (Font)     |      |                     | ~            |                                       |       |      |     |         |
| Height       | 66         | <    |                     | >            |                                       |       |      |     |         |
| ID           | 4          | -    |                     |              |                                       | 11/17 | 7617 | ±1+ | Ппиве   |
| Left         | 60         | 字型   | └ 文字視同圖片            |              | · · · · · · · · · · · · · · · · · · · | UX I  | CIUR | 212 | inpille |
| Name         | CheckBox   |      | 確定                  | (O) 取消(C)    |                                       |       |      |     |         |
| OnChange     |            |      |                     |              |                                       |       |      |     |         |
| OutlineColor | 0x000000   |      | -                   |              |                                       | 7     |      |     |         |
| RefObject    |            |      |                     |              |                                       |       |      |     |         |
| Selected     | False      |      |                     |              |                                       |       |      |     |         |
| Тао          | 0          |      |                     |              |                                       |       |      |     |         |
| Text         | (Text) ··· |      | Font                |              |                                       |       | ×    |     |         |
| Тор          | 78         |      | East:               | Foot style:  | Grai                                  |       |      |     |         |
| Visible      | True       |      | Lucida Sans Unicode | Bold Oblique | 220.                                  | ОК    |      |     |         |
| Width        | 103        |      | Lucida Sans         | ∧ Regular    | ∧ <u>11</u> ∕                         |       |      |     |         |
|              |            |      | Lucida Sans Typ     | e Oblique    | 12                                    | Cance |      |     |         |
|              |            |      | Lucida Sans Unico   | Bold         | 16                                    |       |      |     |         |
|              |            |      | Magneto             | Bold Obliqu  | 18                                    |       |      |     |         |
|              |            |      | Maiandra GD         | ×            | v 22 N                                | ·     |      |     |         |
|              |            |      | Effects             | Sample       |                                       | _     |      |     |         |
|              |            |      | C Strikeout         | Compio       |                                       |       |      |     |         |
|              |            |      |                     | AaBb         | YvZz                                  |       |      |     |         |
|              |            |      | Color:              |              | /                                     |       |      |     |         |
|              |            |      | Blue                | Script:      |                                       |       |      |     |         |
|              |            |      |                     | Western      | -                                     | •     |      |     |         |
|              |            |      |                     |              |                                       |       |      |     |         |
|              |            |      |                     |              |                                       |       |      |     |         |

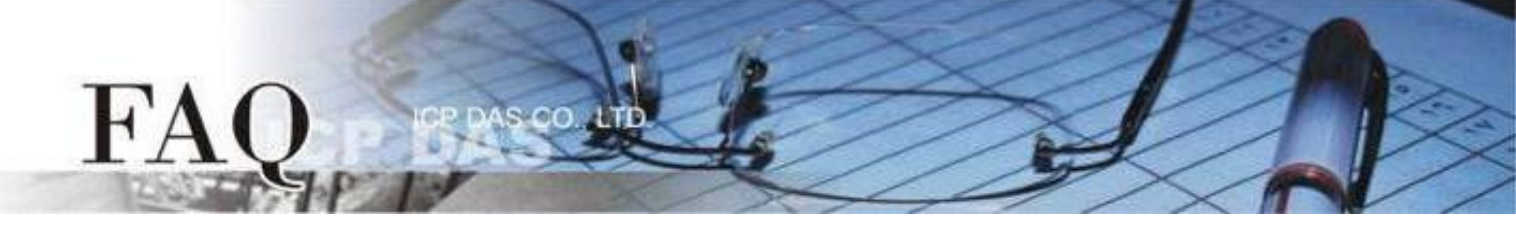

#### B. <u>内建语言</u>

back

适用组件: Text、TextPuchButton、CheckBox、RadioButton (属性"文字视同图片"设定为 False)、 Slider、Label。

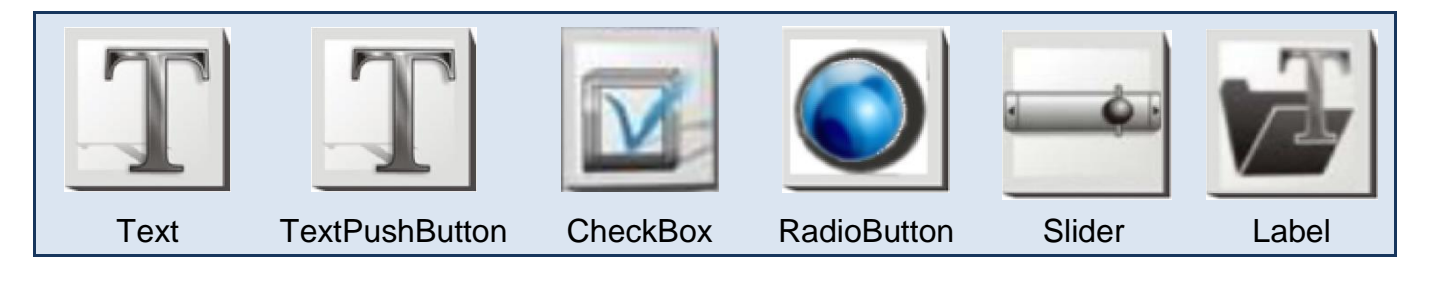

此种方式可使用 TouchPAD 内建的特定语言(英文、俄文、德/义/西文、法文), 建立程序时 只能选用一种语言, 字型的支持有限, 但此种类别的部分组件在标准 C 的环境下, 可使用 API 在程序运行时改变字符串内容。

#### 字型支持

Serif 和 san-serif 字型,标准、粗体、斜体。 标准 C 程序运行时可改变字符串组件

TextPuchButton、CheckBox、Slider、Label。

#### 设定 TouchPAD 内建支持语言

步骤 1 HMIWorks 接口默认为 "English",可变更语言为 "繁体中文",变更方式如下:

- 1. 单击 "View" → "Language Options"项目来开启 "Language Options" 配置对话框。
- 2. 从"Language File"下拉式选单中,选择"繁体中文"项目。
- 3. 单击 "OK" 按钮来完成设定。此时 HMIWorks 已变更为 "繁体中文" 接口。

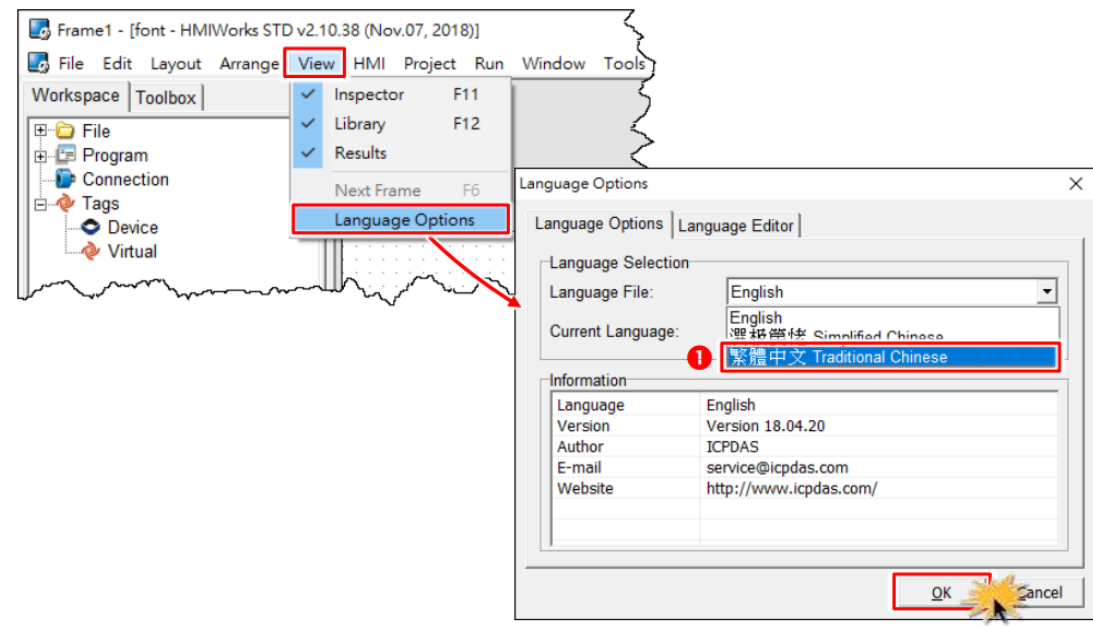

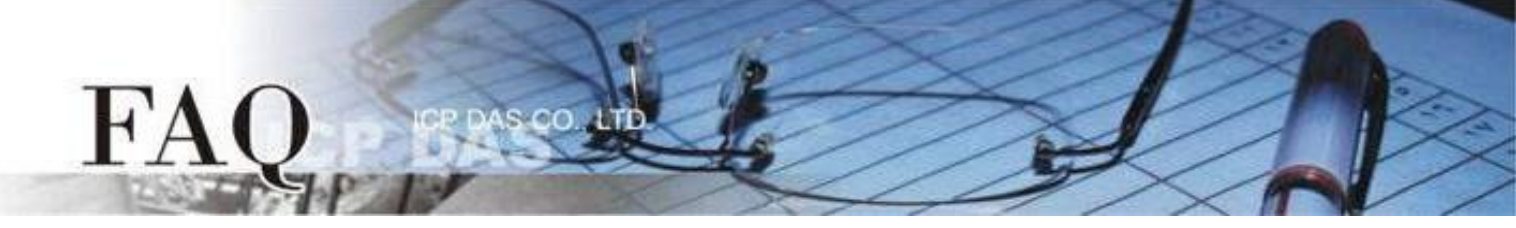

步骤 2 从 "项目(P)" 功能选单中,点选 "项目组态设定(P)" 项目来开启 "项目组态" 配置窗口。

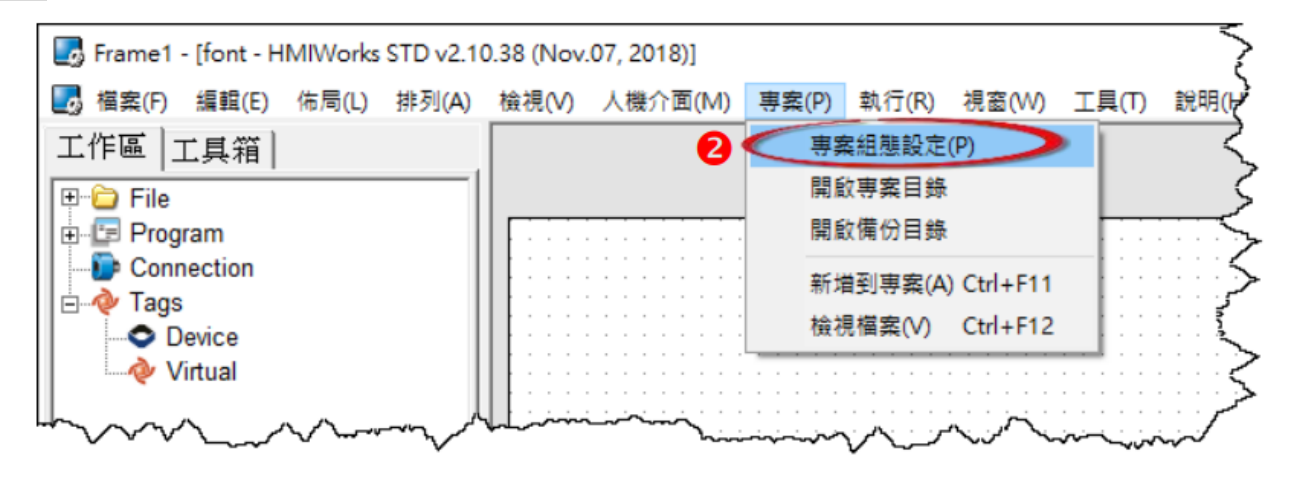

步骤 3 如下图所示,我们可以在"项目组态"配置框中,点选"其他"标签。然后在"支持的语言" 设定区点选您所需的语言。这里,我们以"俄文"为范例。

| 專案組態                                                         | ×                                 |
|--------------------------------------------------------------|-----------------------------------|
| 一般(其他)靖份 MiniOS                                              |                                   |
| 用戶圖檔                                                         | 只支援 TPD-430                       |
| 資料夾名稱 [Pictures]                                             | 嗶聲頻率 (Hz) 800                     |
|                                                              | 嗶聲長度 (ms) 100                     |
| 階梯圖                                                          | User Flash Config                 |
| ☞ 使用新階梯圖實現                                                   | Size : Number of 0 (None)  blocks |
| 支援 HMIWorks 版本 2.09.10 或以上                                   | Note : Each block has size of 4KB |
| Below functions only for H/Mx and 7" Ethernet an             | nd RTC series :<br>「支援的語言         |
| Enable NTP     DST                                           | ○英文                               |
| Time zone : 10 e.g8.5                                        | ◦俄文 3                             |
| Update Frequency : 15 Unit : sec<br>IP address or DNS Name : | ○ 德, 義, 西文                        |
| time.stdtime.gov.tw                                          | ○法文                               |
| 確定(0)                                                        | 取消(⊆)                             |

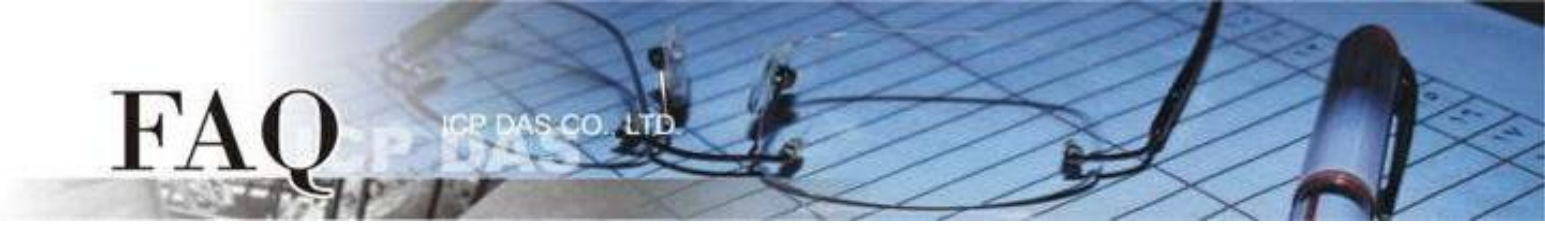

| 語言     | 支援的字元碼 (character code)                             |
|--------|-----------------------------------------------------|
| 英文     | (U+0020 - U+007E)                                   |
| 俄文     | 英文 & (U+0410 - U+044F) & U+00B0                     |
| 德、義、西文 | 英文 & (U+00A0 - U+00FF)                              |
| 法文     | 英文 & (U+00A0 - U+00FF) & (U+0152 - U+0153) & U+0178 |

注意:

**1.** 若有未列于表中的语言,但是其范围与所选择的语言相同,仍可选择该语言。例如,选择法文后,因为德 文的范围仍在法文的范文内,故可以显示德文。

2. 仍有些语言不在范围内,您可以安装 ebFonts 来支持更多语系,请参考 FAQ-如何在 TouchPAD 上使用 ebFont 显示多语系文字

步骤 4 在"工具箱"区,点选"Drawing"部份里的"Text"项目并将它拉放在控制画面设计区。

步骤 5 在 "属性检视区",点选 "Техt" 设定字段来输入字符串 (如: Привет)。

步骤 6 在 "属性检视区",点选 "Font" 设定字段中的 " · " 按钮来开启 "字型" 配置对话框。

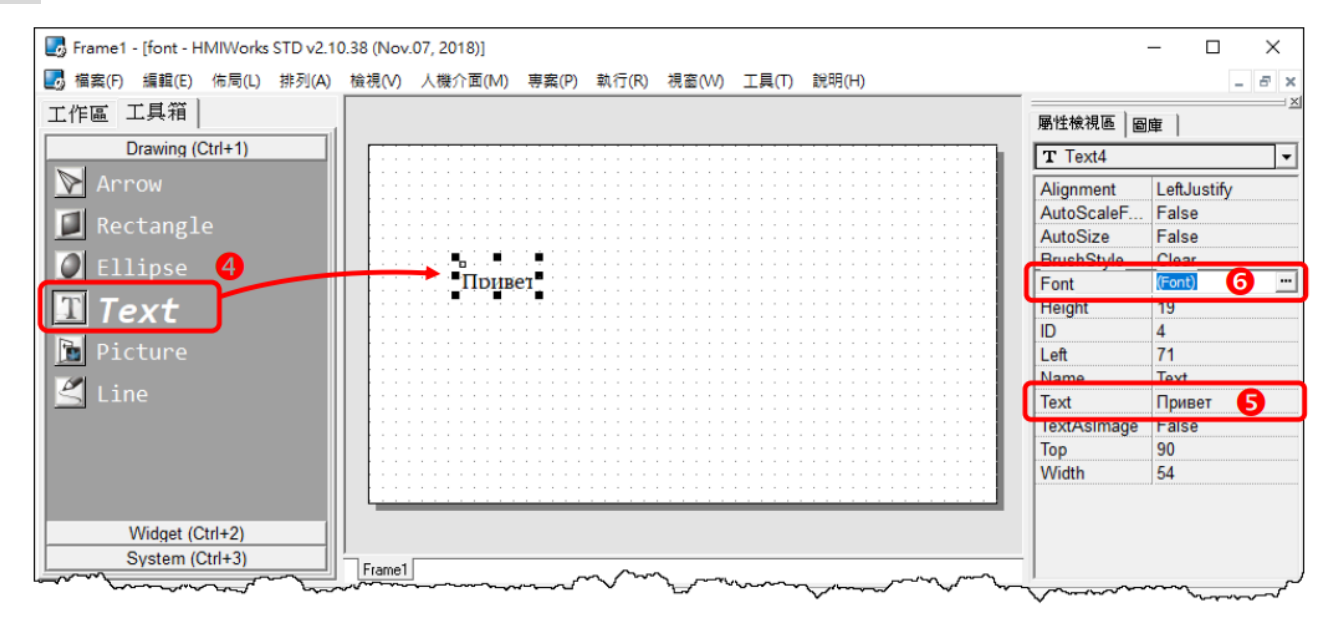

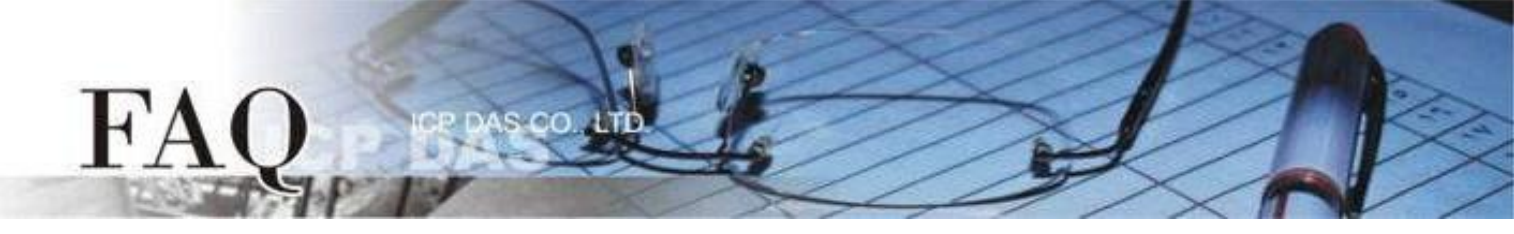

步骤 7 依在 "项目组态设定" 窗口选择的语言 (如: 俄文), 客制化字型对话框会对应显示所支持的字型 (如: lcpdas\_cs\_cyrillic 及 lcpdas\_rc\_cyrillic)。

注意: 客制化字型对话框可供选择的字型有限。

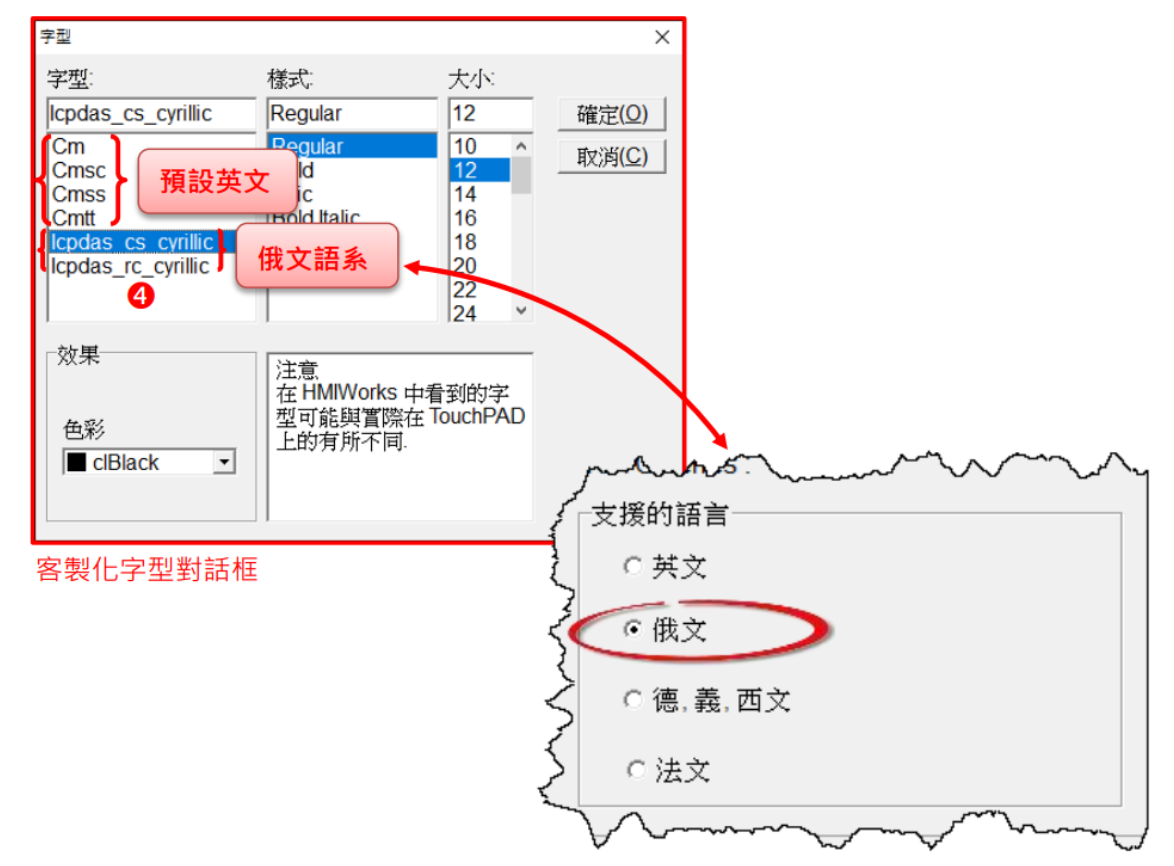

| 字型                                              | 支援語言        |
|-------------------------------------------------|-------------|
| Cm, Cmsc, Cmss, Cmtt                            | 英文          |
| Icpdas_cs_cyrillic, Icpdas_rc_cyrillic          | 英、俄文        |
| <pre>lcpdas_cs_latin1s, lcpdas_rc_latin1s</pre> | 英、德、義、西文等   |
| lcpdas_cs_french, lcpdas_rc_french              | 英、德、義、西、法文等 |

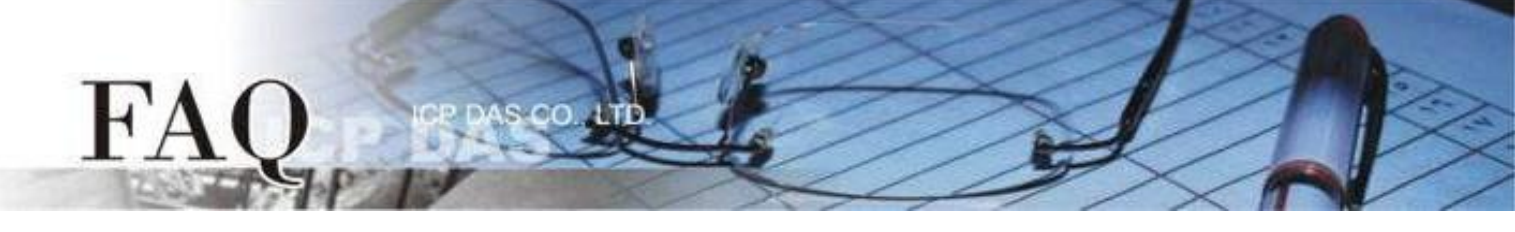

### C. ebFont

#### <u>back</u>

适用组件: TextPuchButton、CheckBox、RadioButton (属性"文字视同图片"设定为 False)、Label。

| T              |          |             | F     |
|----------------|----------|-------------|-------|
| TextPushButton | CheckBox | RadioButton | Label |
| 适用模块:          |          |             |       |
|                | _        |             |       |

| $\checkmark$ | TPD-28xU-H/Mx | $\checkmark$ | TPD-430-H        |
|--------------|---------------|--------------|------------------|
| $\checkmark$ | TPD-433-H/Mx  | $\checkmark$ | TPD-43xF-H       |
| $\checkmark$ | TPD-703 (-64) | $\checkmark$ | VPD-13x-H        |
| $\checkmark$ | VPD-14x-H     | $\checkmark$ | VPD-173N/X (-64) |

此种方式需安装 **ebFont** 新增多语系功能(中文、日文、韩文...其他语系),**建立程序时可以同时使用 多种语系**。

#### 字型支持

统一标准字型

标准 C 程序运行时可改变字符串组件

TextPuchButton、CheckBox、Label。

安装 ebFont 的详细步骤请参考: FAQ-如何在 TouchPAD 上使用 ebFont 显示多语系文字